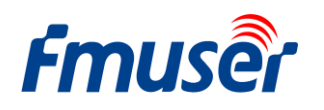

# **FMUSER FBE200 ENCODER USER MANUAL**

# For H.264/H.265 High Definition HD

# **IPTV Streaming Encoder**

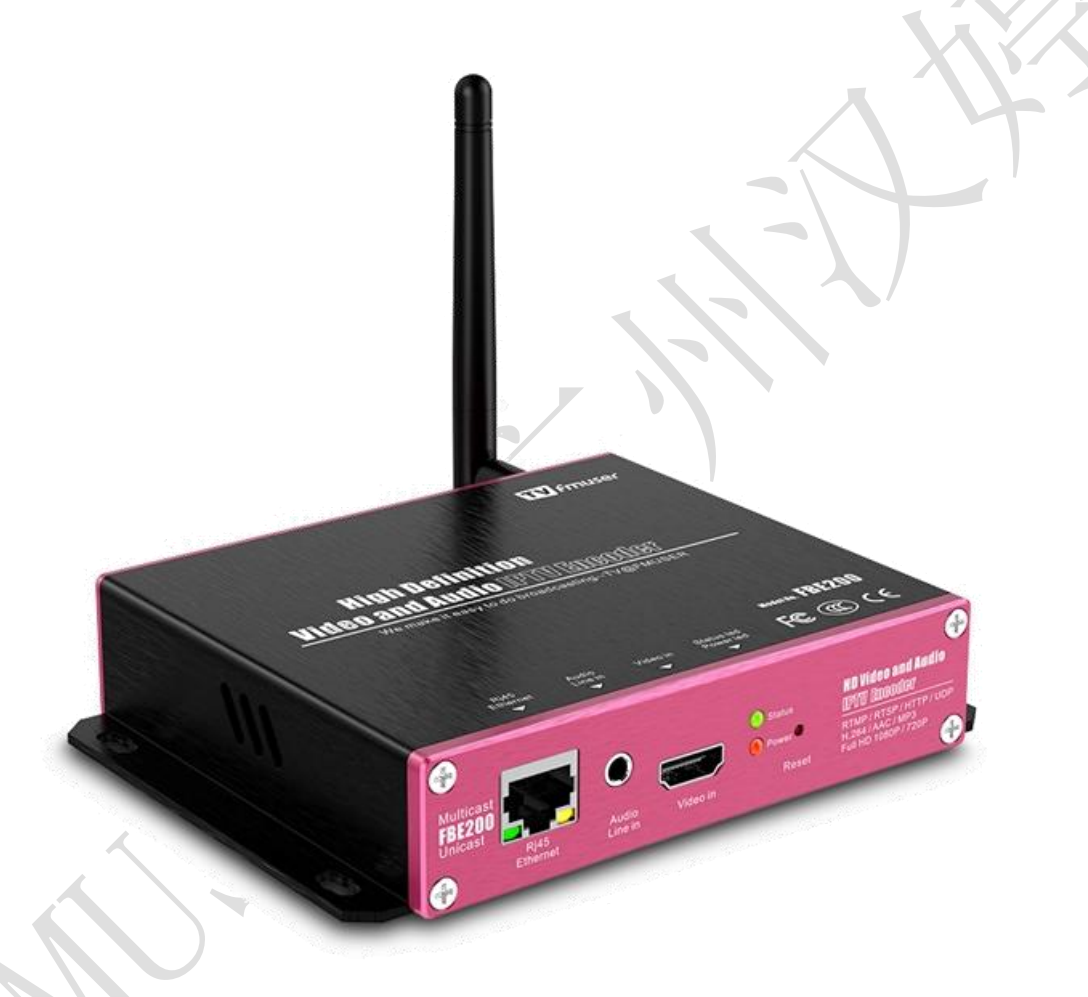

This manual is compatible for the following models:

--FBE200-H.264-LAN (Not include WIFI and HLS)

--FBE200-H.264 (include WIFI and HLS)

--FBE200-H.265 (include WIFI and HLS)

\*Some functions mentioned in this manual are applied to corresponding models, not to all models listed, thus this manual shall never be used as a promise for all functions available on all models.

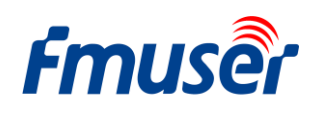

# Contents

| 1.  | Overview:                                              | 3  |
|-----|--------------------------------------------------------|----|
| 1.1 | Applications                                           | 3  |
| 1.2 | Technical Specifications                               | 4  |
| 1.3 | Appearance                                             | 6  |
| 1.4 | Quick Guide for Connecting part                        | 7  |
| 2   | Login web manager                                      | 8  |
| 2.1 | Computer IP setting                                    | 8  |
| 2.2 | Connect to FMUSER FBE200 Encoder                       | 8  |
| 3   | Status                                                 | 9  |
| 3.1 | Device Status:                                         | 10 |
| 3.2 | Audio info                                             | 10 |
| 3.3 | Main Stream / Extended stream / 3 <sup>rd</sup> stream | 11 |
| 3.4 | Live video show                                        | 12 |
| 3.5 | Video Color and Brightness setting                     | 12 |
| 4   | Network Setting                                        | 12 |
| 5   | Media Setting                                          | 14 |
| 5.1 | Media setting                                          | 15 |
| 5.2 | Main media setting (video)                             | 16 |
| 5.3 | OSD setting                                            | 17 |
| 6   | Access:                                                | 18 |
| 6.1 | Service Info                                           | 19 |
| 6.2 | RTMP Setting                                           | 19 |
| 6.3 | Main Stream Setting                                    | 22 |
| 6.4 | Ext Stream and 3rd stream                              | 22 |
| 6.5 | How many Streams can work on the FBE200 at one time?   | 22 |
| 6.6 | How to set RTMP for Facebook Youtube Dacast Ustream?   | 23 |
| 7   | System Setting                                         | 23 |
| 8   | Order Guide                                            | 24 |
| 9   | Troubleshooting                                        | 25 |
| 10  | Get Help ( http://bbs.fmuser.com )                     | 26 |

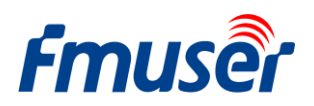

### 1. Overview:

FMUSER FBE200 series encoders are featured by highly integrated and cost-effective design which enabled them to be widely used in a variety of digital distribution systems, such as construction of professional broadcast level IPTV&OTT system, hospital and hotel IPTV systems, remote HD multi-window video conferences, remote HD education and remote HD medical treatments ,Streaming Live Broadcast etc.

The FMUSER FBE200 H.264 /H.265 IPTV Streaming Encoder supports 1 extra audio input through 3.5mm jack except from the HDMI input, the two channels can be input at the same time.

This device supports three IP stream output, each output can be different resolutions, among which the maximum resolution for the Main Stream is 1920\*1080, for the Side Stream is 1280\*720 and for the Third stream is 720\*576. These three streams all support the IP protocols output of RTSP / HTTP/ Multicast / Unicast / RTMP.

FMUSER FBE200 IPTV Encoder can deliver H.264/ H.265/ video streams with multi channels of IP output which are independent from each other, to various servers for IPTV & OTT applications, such as Adobe Flash Server(FMS), Wowza Media Server, Windows Media Server, RED5, and some other servers based on UDP / RTSP / RTMP / HTTP / HLS / ONVIF protocols. It also supports VLC decode.

This device also have SDI versions, there are 4 in 1 version and 16 in 1 version inputs made in professional 19' Rack chassis, please feel free to contact us if you need them.

If you want to promote your own brand, we can also do OEM for you.

\*We reserve the right to upgrade the appearance or functions of the product without extra notice.

## **1.1 Applications**

- --Digital TV Broadcasting System
- --RJ45 Digital TV Programs Transmission
- --Hotel TV System
- --Head-end system of Digital TV branch network
- --CATV Broadcasting system
- --Edge side of Digital TV backbone network
- --IPTV and OTT head end system

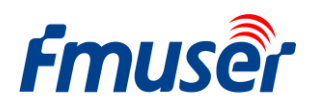

#### 1.2 **Technical Specifications**

### Input

| Video input | 1 x HDMI (1.4a ,1.3a) (support HDCP protocol, or 1 x SDI for option) |
|-------------|----------------------------------------------------------------------|
| HDMI input  | 1920×1080_60i/60p, 1920×1080_50i/50p, 1280×720_60p,1280×720_50p      |
| Resolution  | 576p,576i,480p,480i and below                                        |
| Audio input | 1 x 3.5mm Stereo L / R, Support 32K ,44.1K audio signal sources.     |
| Video       |                                                                      |

#### Video

| Video Encode  | H.264 MPEG4/AVC Basicline / Main Profile / High Profile, H.265 |  |  |  |
|---------------|----------------------------------------------------------------|--|--|--|
| Output        | 1920x1080,1280x720,850x480,720x404,704x576,640x480,640x360,    |  |  |  |
| Resolution    | 480x270                                                        |  |  |  |
| Biterate Ctrl | CBR / VBR                                                      |  |  |  |
| Color adjust  | Brightness, Contrast, Hue, Saturation                          |  |  |  |
| OSD           | Chinese and English OSD ,BMP LOGO, Make you logo on the video  |  |  |  |
| Filter        | Mirror, flip, Deinterlace, Noise reduction, Sharpen, Filtering |  |  |  |
| Audio         |                                                                |  |  |  |

#### Audio

| Audio input   | Support Resampling 32K, 44.1K     |  |  |
|---------------|-----------------------------------|--|--|
| Audio encode  | AAC-LC, AAC-HE, MP3, G.711        |  |  |
| Audio gain    | Adjustable for -4dB to +4dB       |  |  |
| Sampling rate | Adaptive, selectable of re-sample |  |  |
| Bit Rate      | 48k,64k,96k,128k,160k,192k,256k   |  |  |

### Streaming

| Protocol | RTSP,UDP Multicast, UDP Unicast, HTTP ,RTMP, HLS, ONVIF |
|----------|---------------------------------------------------------|
|          |                                                         |

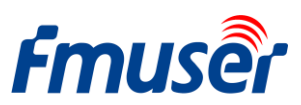

FMUSER INTERNATIONAL GROUP INC. 广州市汉婷信息科技有限公司

| RTMP                                                                  | Streaming media server, as: Wowza, FMS,Red5,Youtube, Upstream,        |  |  |
|-----------------------------------------------------------------------|-----------------------------------------------------------------------|--|--|
|                                                                       | Nginx, VLC, Vmix, NVR etc.                                            |  |  |
| Three streams Support main stream, sub stream and 3rd stream, support |                                                                       |  |  |
| Output                                                                | preview video, Broadcast, VOD, IPTV and OTT, Mobile/ web, Set top box |  |  |
| Output                                                                | applications                                                          |  |  |
| Data Rate                                                             | 0.05-12Mbps                                                           |  |  |
| Full-duplex<br>mode                                                   | RJ45,1000M / 100M                                                     |  |  |

### System

| Web server | Web Control Default IP: http://192.168.1.168 user: admin pwd: admin       |
|------------|---------------------------------------------------------------------------|
| Web UI     | English                                                                   |
| Support    | Microsoft standard flow driven architecture (WDM architecture), Microsoft |
|            | WMENCODER, Windows VFW software architecture and WDM mode                 |

### General

| Power supply              | 110VAC±10%, 50/60Hz; 220VAC±10%, 50/60Hz |
|---------------------------|------------------------------------------|
| DC Power input:           | 12V or 5V by Micro-USB                   |
| Consumption               | less than 0.30W                          |
| Operating<br>temperature: | 045°C (operation), -2080°C (storage)     |
| Dimensions                | 146mm(W)x140mm(D)x27mm(H)                |
| Package Weight            | 0.65KG                                   |

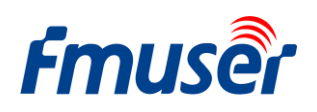

## **1.3** Appearance

# Front Panel:

- Multicast
   Image: Construction of the state of the state of the
- 1. RJ45 100M / 1000M Cable Network
- 2. 3.5mm Stereo Audio Line in
- 3. HDMI Video in
- 4. Status LED / Power LED:

-The red light is the indicator for power supply.

-The green light is for working status, it lights up when the device is running normally and well connected to internet; Otherwise it'll be OFF.

-Press the reset key to restart the device when green light flashes, then the green light goes off.

5. Reset to Factory setting.

-Restore factory settings, the device starts normally, press the button and hold 5 seconds, the green light flashes 6 times until the green light turns off the device to restart, and then release the button to complete the factory settings.

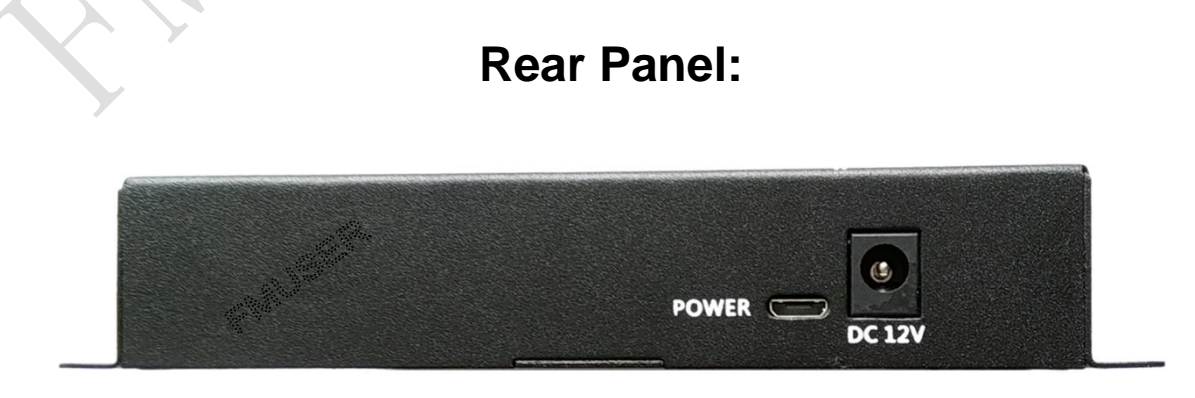

#### FBE200-H.264-LAN

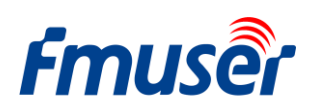

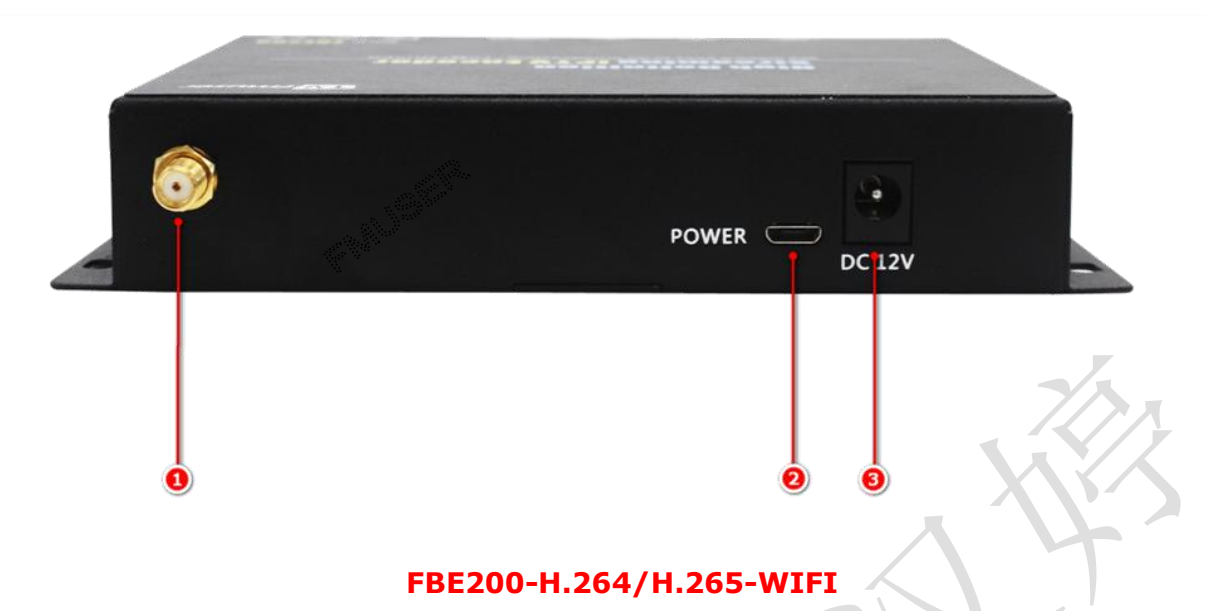

- 1. 2.4G WIFI Antenna Interface--SMA-K (FBE200-H.264-LAN doesn't have this interface.)
- 2. Micro USB Power Port (5V,optional)
- 3. DC Power Port (12V)

Attention: 5V and 12V power supply can only work one at same time.

When you had 12V in, Don't insert any 5V power supply or power bank, it will be danger.

### **1.4 Quick Guide for Connecting part**

When you are the first time to use FMUSR FBE200 encoder, please do a quick with the following procedures:

- 1. Use the HDMI cable to connect the DVD and FBE200 encoder, get the DVD playing.
- 2. Use the RJ45 cable to connect the computer and the FBE200 encoder. Add the 192.168.1.\* to your computer setting of TCP/IP protocols.
- 3. Plug in 12V power for the FBE200 encoder.
- 4. Open VLC Media Player. Click "Media," then "Open Network Stream."
- 5. Type in the URL of "rtsp://192.168.1.168:554/main"
- 6. Click "Play." The stream will begin to play.

Please go to <u>http://bbs.fmuser.com</u> and get a step by step tutorial.

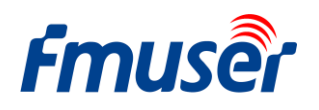

### 2 Login web manager

### 2.1 Computer IP setting

- > The default IP address for FMUSER FBE200 HDMI Encoder is 192.168.1.168.
- > Your computer' IP address must be 192.168.1.XX for connecting with Encoder.

(Note: "XX" can be any number ranging from 0 to 254 except 168.)

| You can get IP settings assigned<br>his capability. Otherwise, you no<br>he appropriate IP settings. | d automatically if your network supp<br>eed to ask your network administrati |
|----------------------------------------------------------------------------------------------------|------------------------------------------------------------------------------|
| O Obtain an IP address autor                                                                         | matically                                                                    |
| O Use the following IP address                                                                       | \$\$:                                                                        |
| IP address:                                                                                          | 192 . 168 . 1 . 219                                                          |
| Subnet mask:                                                                                         | 255 .255 .255 . 0                                                            |
| Default gateway:                                                                                     | 192 . 168 . 1 . 1                                                            |
| <ul> <li>Obtain DNS server address</li> <li>Use the following DNS server</li> </ul>                  | s automatically<br>ver addresses:                                            |
| Alternate DNS server:                                                                                |                                                                              |
|                                                                                                    | ( Adv                                                                        |

When your network is not in 192.168.1.X , you need a Multiple subnets to login the encoder .check it here: http://bbs.fmuser.com/network-login

### 2.2 Connect to FMUSER FBE200 Encoder

> Connect your computer to FMUSER FBE200 through network line cable.

>Open IE browser, input "192.168.1.168" to visit FMUSER FBE200 HDMI Encoder's WEB administrator page.

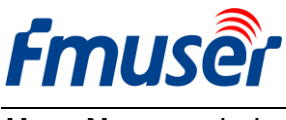

User Name: admin

3

Password: admin

| Windows Securit                                  | y 🛛 🕅                                                                              |   |
|--------------------------------------------------|------------------------------------------------------------------------------------|---|
| The server 192<br>server reports<br>Warning: You | 2.168.1.168 is asking for your user name and password. The that it is from ts_box. |   |
|                                                  | admin  •••••  Remember my credentials                                              | 4 |
|                                                  | OK Cancel                                                                          |   |

You will be able to see all status information of the FEB200 encoder, which includes stream URLs, encode parameters, HDMI signal information, audio capture information and audio encode parameters, as well as video preview and color adjustment interface, etc. And you can directly copy them to the VLC player software for decoding.

|                                                                                                    | HD live b                                                                                    | roadcast bo                                                                               | ох                                               |                |                                              |                                                    | English 🔻                                                   |
|----------------------------------------------------------------------------------------------------|----------------------------------------------------------------------------------------------|-------------------------------------------------------------------------------------------|--------------------------------------------------|----------------|----------------------------------------------|----------------------------------------------------|-------------------------------------------------------------|
| Status                                                                                                    | Network N                                                                                    | Media Aco                                                                                 | cess                                             | System         |                                              |                                                    |                                                             |
| Device status                                                                                                 | 1                                                                                            | Audio info                                                                                |                                                  |                |                                              |                                                    |                                                             |
| Device ID:                                                                                                    | 0A10160825000083                                                                             | Audio input:                                                                              | HDMI audio                                       |                | Concernant and                               |                                                    |                                                             |
| Device version:                                                                                               | 20161209                                                                                     | Audio sample(hz):                                                                         | 48000                                            |                | main stre                                    | ext stre                                           | and stream                                                  |
| Video info:                                                                                                   | 1080P50                                                                                      | Audio channel:                                                                            | 2                                                |                | 6                                            |                                                    |                                                             |
| Interrupt count:                                                                                              | 146315                                                                                       | Resample(hz):                                                                             | 48000                                            |                |                                              |                                                    | 0                                                           |
| Lost count:                                                                                                   | 31                                                                                           | Encode:                                                                                   | AAC-LC                                           |                |                                              |                                                    |                                                             |
| Audio status:                                                                                                 | enable                                                                                       | Bitrate(bps):                                                                             | 48000                                            |                |                                              |                                                    | the state                                                   |
| Audio count:                                                                                                  | 989652992                                                                                    |                                                                                           |                                                  |                | Shere have                                   | Contraction of                                     |                                                             |
| Main stream                                                                                                   | 3                                                                                            | Extended str                                                                              | eam 🕢                                            |                |                                              | - K                                                | C Production of the second                                  |
| Resolution:                                                                                                   | 1920*1080                                                                                    | Resolution:                                                                               | 720*480                                          |                | Laster 15                                    |                                                    |                                                             |
| RTSP:                                                                                                    | rtsp://192.168.1.168:554/m                                                                   | ain RTSP:                                                                                 | rtsp://192.168.                                  | .1.168:554/ext |                                              |                                                    |                                                             |
| TS over IP:                                                                                                   | udp://@238.0.0.1:6010                                                                        | TS over IP:                                                                               | udp://@238.0.                                    | 0.2:6030       |                                              |                                                    |                                                             |
| PTMD.                                                                                                    | rtmp://a.rtmp.youtube.com                                                                    | RTMP:                                                                                     | disabled                                         |                | Brightness                                   | 50                                                 |                                                             |
| IX I PIP's                                                                                                    | /live2/xczy-qvu0-dawk                                                                        |                                                                                           |                                                  |                |                                              | 50                                                 | [0-10                                                       |
|                                                                                                    | (incelver) gruo-davik                                                                        | Encode:                                                                                   | H.264                                            |                |                                              |                                                    | [0-10                                                       |
| Encode:                                                                                                    | H.264                                                                                        | Encode:<br>Encode ctrl:                                                                   | H.264<br>CBR                                     |                | Contrast:                                    | 50                                                 | [0-10                                                       |
| Encode:<br>Encode ctrl:                                                                                       | H.264<br>CBR                                                                                 | Encode:<br>Encode ctrl:<br>FPS:                                                           | H.264<br>CBR<br>30                               |                | Contrast:<br>Hue:                            | 50<br>50                                           | [0-10<br>[0-10<br>[0-10                                     |
| Encode:<br>Encode ctrl:<br>FPS:                                                                               | H.264<br>CBR<br>30                                                                           | Encode:<br>Encode ctrl:<br>FPS:<br>Bitrate(kbps):                                         | H.264<br>CBR<br>30<br>1024                       |                | Contrast:<br>Hue:                            | 50<br>50                                           | [0-10<br>[0-10<br>[0-10                                     |
| Encode:<br>Encode ctrl:<br>FPS:<br>Bitrate(kbps):                                                             | H.264<br>CBR<br>30<br>2048                                                                   | Encode:<br>Encode ctrl:<br>FPS:<br>Bitrate(kbps):                                         | H.264<br>CBR<br>30<br>1024                       |                | Contrast:<br>Hue:<br>Saturation:             | 50<br>50<br>50                                     | [0-10)<br>[0-10)<br>[0-100<br>[0-100                        |
| Encode:<br>Encode ctrl:<br>FPS:<br>Bitrate(kbps):<br>3rd stream                                               | H.264<br>CBR<br>30<br>2048                                                                   | Encode:<br>Encode ctrl:<br>FPS:<br>Bitrate(kbps):<br>Encode:                              | H.264<br>CBR<br>30<br>1024<br>H 264              |                | Contrast:<br>Hue:<br>Saturation:             | 50<br>50<br>50<br>apply                            | [0-10/<br>[0-10/<br>[0-10/<br>[0-10/<br>[0-10/              |
| Encode:<br>Encode ctrl:<br>FPS:<br>Bitrate(kbps):<br>3rd stream<br>Resolution:                                | H.264<br>CBR<br>30<br>2048<br>720*480                                                        | Encode:<br>Encode ctri:<br>FPS:<br>Bitrate(kbps):<br>Encode:                              | H.264<br>CBR<br>30<br>1024<br>H.264<br>CBR       |                | Contrast:<br>Hue:<br>Saturation:             | 50<br>50<br>50<br><b>apply</b><br>http://192.168.1 | [0-10<br>[0-10<br>[0-10<br>[0-10<br>[0-10<br>.0-10          |
| Encode:<br>Encode ctrl:<br>FPS:<br>Bitrate(kbps):<br>3rd stream<br>Resolution:<br>RTSP:                       | H.264<br>CBR<br>30<br>2048<br>720*480<br>rtsp://192.168.1.168:554/3                          | Encode:<br>Encode ctri:<br>FPS:<br>Bitrate(kbps):<br>Encode:<br>Encode ctri:<br>rd encode | H.264<br>CBR<br>30<br>1024<br>H.264<br>CBR<br>20 |                | Contrast:<br>Hue:<br>Saturation:<br>HLS URL: | 50<br>50<br>50<br><b>apply</b><br>http://192.168.1 | [0-10<br>[0-10<br>[0-10<br>[0-10<br>[0-10<br>.168:8080      |
| Encode:<br>Encode ctri:<br>FPS:<br>Bitrate(kbps):<br><b>3rd stream</b><br>Resolution:<br>RTSP:<br>TS over IP: | H.264<br>CBR<br>30<br>2048<br>720*480<br>rtsp://192.168.1.168:554/3<br>udp://@238.0.0.3:6050 | Encode:<br>Encode ctri:<br>FPS:<br>Bitrate(kbps):<br>Encode:<br>Encode ctri:<br>rd FPS:   | H.264<br>CBR<br>30<br>1024<br>H.264<br>CBR<br>30 |                | Contrast:<br>Hue:<br>Saturation:<br>HLS URL: | 50<br>50<br>50<br>http://192.168.1                 | [0-100<br>[0-100<br>[0-100<br>[0-100<br>[0-100<br>.168:8080 |

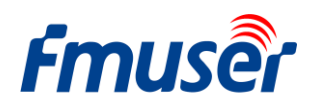

# Fruser HD live b

| Status                      | Network          |
|-----------------------------|------------------|
| Device status<br>Device ID: | 0A10161107000273 |
| Device version:             | 20161015         |
| Video info:                 | 1080P50          |
| Interrupt count:            | 0                |
| Lost count:                 | 0                |
| Audio status:               | enable           |
| Audio count:                | 0                |
|                             |                  |

# **3.1 Device Status:**

- 1) Device ID
- 2) Device Version: The Firmware version.

3) Video info: Video signal parameters that inputted in.

4) Interrupt Count: Increasing intervals indicates it has video input. If it displays as 0, it means there is no video input, then you need to change the source box and HDMI cable for check.

5) Lost Count: This figure is generally very small, a large number of lost frames, the video card, it is necessary to detect the input program source is normal

6) Audio Status:

7) Audio Count: Increasing audio count it has 3.5mm input. If it displays as 0, it means there is no video input, then you need to check the input signal.

If you are an experienced user, for more information about the counter.

#### Please go to http://bbs.fmuser.com

# 3.2 Audio info

- Audio input: Currently Audio input (HDMI or line in)
- 2) Audio sample(HZ):
- 3) Audio Channel :
- 4) Resample(HZ): disable / 32k /44.1k
- 5) Encode: AAC-LC / AAC-HE / MP3
- 6) Bit rate(bps):48000-256000bps

# broadcast box

| Media Acc         | ess        | System |
|-------------------|------------|--------|
| Audio info        |            |        |
| Audio input:      | HDMI audio |        |
| Audio sample(hz): | 48000      |        |
| Audio channel:    | 2          |        |
| Resample(hz):     | 48000      |        |
| Encode:           | AAC-LC     |        |
| Bitrate(bps):     | 48000      |        |

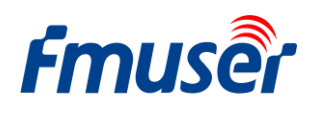

#### Main Stream / Extended stream / 3<sup>rd</sup> stream 3.3

| Main stream    | 6                             | Extended stre  | eam 🕢                        |
|----------------|-------------------------------|----------------|------------------------------|
| Resolution:    | 1920*1080                     | Resolution:    | 720*480                      |
| RTSP:          | rtsp://192.168.1.168:554/main | RTSP:          | rtsp://192.168.1.168:554/ext |
| TS over IP:    | udp://@238.0.0.1:6010         | TS over IP:    | udp://@238.0.0.2:6030        |
| RTMP:          | disabled                      | RTMP:          | disabled                     |
| Encode:        | H.264                         | Encode:        | H.264                        |
| Encode ctrl:   | CBR                           | Encode ctrl:   | CBR                          |
| FPS:           | 30                            | FPS:           | 30                           |
| Bitrate(kbps): | 2048                          | Bitrate(kbps): | 1024                         |
| 3rd stream     | 5                             | Encode:        | H.264                        |
| Resolution:    | 720*480                       | Encode ctrl:   | CBR                          |
| RTSP:          | rtsp://192.168.1.168:554/3rd  | FPS:           | 30                           |
| TS over IP:    | udp://@238.0.0.3:6050         | Bitrate(kbps): | 1024                         |
| RTMP:          | disabled                      |                |                              |

- ----Output stream resolution. 1) Resolution: 1920\*1080
- 2) RTSP: rtsp://192.168.1.168:554/main ---- it can be directly copied to the VLC player software for decoding.
- 3) TS over IP: ----Http / Unicast / Multicast, only work one at same time.

http://192.168.1.168:80/main ----Http output

udp://@238.0.0.2:6010 ---- Unicast output

udp://@192.168.1.160:6000 ---- Multicast output

- 4) RTMP: rtmp://a.rtmp.youtube.com/live2/xczy-gyu0-dawk-\*\*\*\* ---- Your YouTube RTMP address ----H.264 / H.265 (some model only H.264)
- 5) Encode: H.264
- 6) Encode ctrl: CBR
- 7) FPS: 30
- 8) Bit rate(kbps): 2048

| Extended Stream | 2 <sup>nd</sup> output stream |
|-----------------|-------------------------------|
|                 |                               |

#### 3rd Stream

---3rd output stream

----CBR / VBR

### zoey.zhang@fmuser.net, Whatsapp/Wechat: +86 18319244009

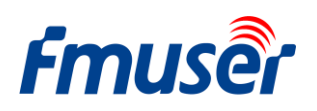

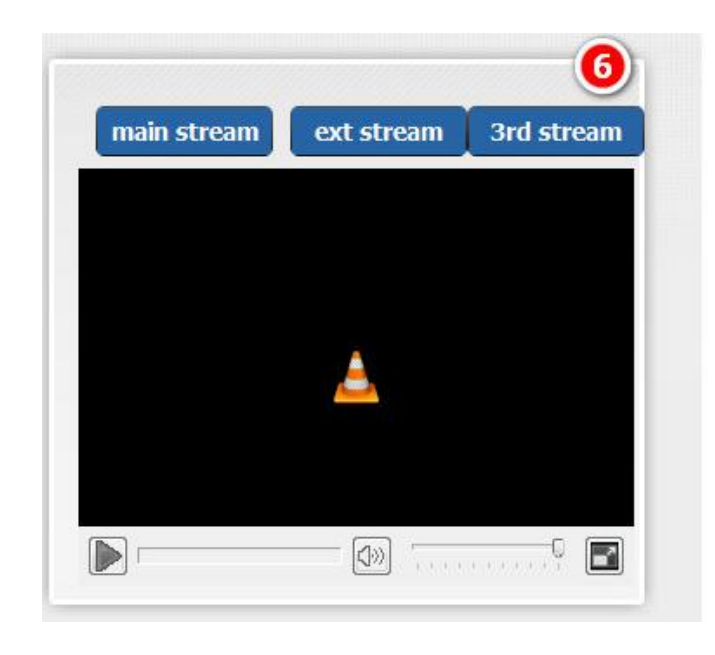

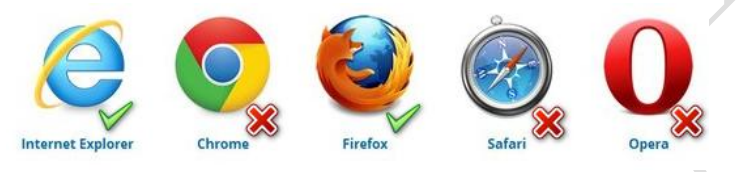

# 3.4 Live video show

Only use in Firefox browser and you need install the Vic plugin\_add-ons of vlc. Download it at http://www.videolan.org/vlc/

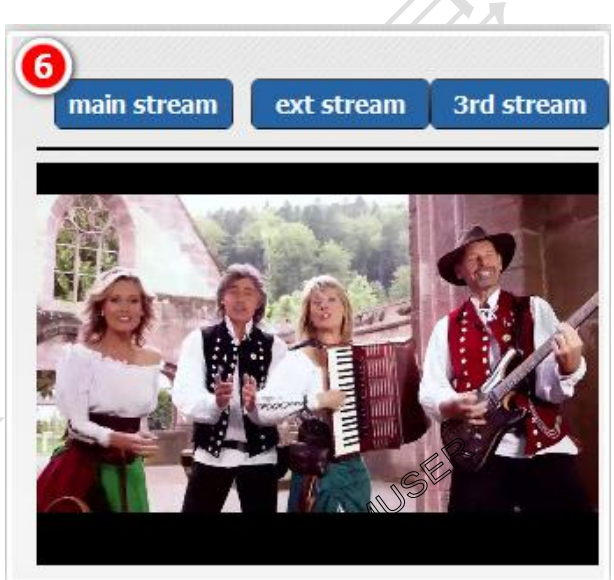

Since Firefox is constantly updated to cause live preview unavailable, we recommend using chrome and ie-tab, check it here: http://bbs.fmuser.com/live-preview

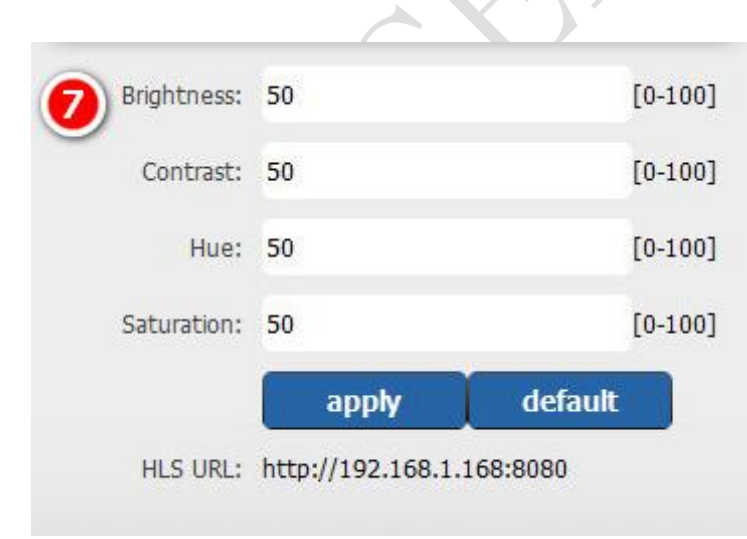

#### 3.5 Video Color and Brightness setting

If you had open the HLS, you may try the hls address to set on your

HLS URL: http://192.168.1.168:8080

## 4 Network Setting

Network page display and network address and related parameters modification.

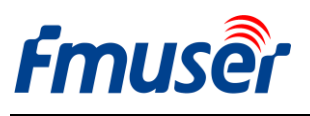

Modifications will take effect upon restart of the device.

- Set FMUSER FBE200 encoder's IP address according to your LAN IP. For example, if your LAN IP is 192.168.8.65, FBE200 IP should be set to 192.168.8.XX ("XX" can be any number ranging from 0 to 254 except from 168). FMUSER FBE200 should be in the same Network environment as your LAN IP.
- 2) If you don't have LAN ,you can try to use WIFI connection by setting the WIFI ID and the password (This setting is applicable only to the versions with WIFI).

The wifi is only for 2.4G, if you found the wifi can not connect, try to reset find out the router open

2.4G ,sometimes they work for 5.8G.

| Status   | Network           | Media | Access | System           |               |   |
|----------|-------------------|-------|--------|------------------|---------------|---|
| Vetwork  |                   |       |        | WIFI             |               |   |
| IP mode: | manual            | Ŧ     |        | WIFI IP:         | 192.168.1.150 |   |
| IP:      | 192.168.1.168     |       |        | WIFI netmask:    | 255.255.255.0 |   |
| Netmask: | 255.255.255.0     |       |        | WIFI gateway:    | 192.168.1.1   |   |
| Gateway: | 192.168.1.1       |       |        | WIFI Essid:      | fmuser        |   |
| MAC:     | 00:01:78:19:00:53 |       |        | WIFI Encryption: | WPA/WPA2      | • |
| DNS0:    | 114.114.114.114   |       |        | WIFI password:   | hellofmuser   |   |
| DNS1:    | 235.5.5.5         |       |        |                  |               |   |

- 3) Click "set up" button to save the new setting.
- 4) After network setting is done, you need to reboot the device to make it work.

\*\* Reset and Initialization, if you forgot the IP address you've set, please reset to factory.

- a) Press and hold the Reset button for 5 seconds to reset and initialize the FMUSER FBE200 HDMI Encoder.
- b) After reset, FMUSER FBE200 will restore factory setting with IP address of 192.168.1.168.

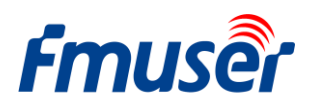

# 5 Media Setting

Media page includes video encoding parameters for the stream setting, such as Mirror, flip and deinterlace setting, output OSD subtitles and bmp LOGO, as well as audio input setting, Audio resampling, audio encode, volume control etc.

| Fmuse           | HD live      | e broado | ast box |                 |              | English 👻                                                                                                    |
|-----------------|--------------|----------|---------|-----------------|--------------|----------------------------------------------------------------------------------------------------|
| Status          | Network      | Media    | Access  | System          |              |                                                                                                    |
| Media           |              |          |         | Volume:         | default      | -                                                                                                    |
| Audio input:    | HDMI audio   | •        |         | Mirror&Flip:    | Disable      | -                                                                                                    |
| Resample(hz):   | disable      | ▼ L+R    | •       | Deinterlace:    | Disable      |                                                                                                    |
| Audio encode:   | AAC-LC       |          | ops 🔻   |                 | apply        |                                                                                                    |
| Main media      |              |          |         | Ext media       |              |                                                                                                    |
| Encode:         | H.264        |          |         | Encode:         | H.264        | -                                                                                                    |
| Encode profile: | main profile | -        |         | Encode profile: | main profile | •                                                                                                    |
| Resolution:     | auto         | Ŧ        |         | Resolution:     | 720x480      | •                                                                                                    |
| FPS(fps):       | 30           | [5-60    | ]       | FPS(fps):       | 30           | [5-60]                                                                                                    |
| GOP:            | 60           | [10-1    | 80]     | GOP:            | 60           | [10-180]                                                                                                    |
| Bitrate ctrl:   | CBR          |          |         | Bitrate ctrl:   | CBR          | •                                                                                                    |
| Bitrate(kbps):  | 2048         | [50-1    | 2000]   | Bitrate(kbps):  | 1024         | [50-12000]                                                                                                    |
|                 | apply        |          |         |                 | apply        |                                                                                                    |
| Main OSD        |              |          |         | Ext OSD         |              |                                                                                                    |
| Text:           |              | Disa     | ble 🔻   | Text:           |              | Disable 🔻                                                                                                    |
|                 | apply        |          |         |                 | apply        |                                                                                                    |
| Main LOGO       |              |          |         | Ext LOGO        |              |                                                                                                    |
| BMP:            |              | Disa     | ble 🔻   | BMP:            |              | Disable 👻                                                                                                    |
|                 | apply        |          |         |                 | apply        |                                                                                                    |
| 3rd media       |              |          |         | 3rd stream 09   | SD&LOGO      |                                                                                                    |
| Encode:         | H.264        | •        |         | Text:           |              | Disable 🔻                                                                                                    |
| Encode profile: | main profile |          |         |                 | apply        |                                                                                                    |
| Resolution:     | 720x480      |          |         |                 |              | and the second second s |
| FPS(fps):       | 30           | [5-60    | ]       | BWh:            |              | Disable 👻                                                                                                    |
| GOP:            | 60           | [10-1    | 80]     |                 | apply        |                                                                                                    |
| Bitrate ctrl:   | CBR          | -        |         |                 |              |                                                                                                    |
| Bitrate(kbps):  | 1024         | [50-1    | 2000]   |                 |              |                                                                                                    |
|                 | apply        |          |         |                 |              |                                                                                                    |
|                 |              |          |         |                 |              |                                                                                                    |

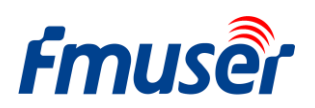

# 5.1 Media setting

You can modify "Audio input", "Resample" etc if needed.

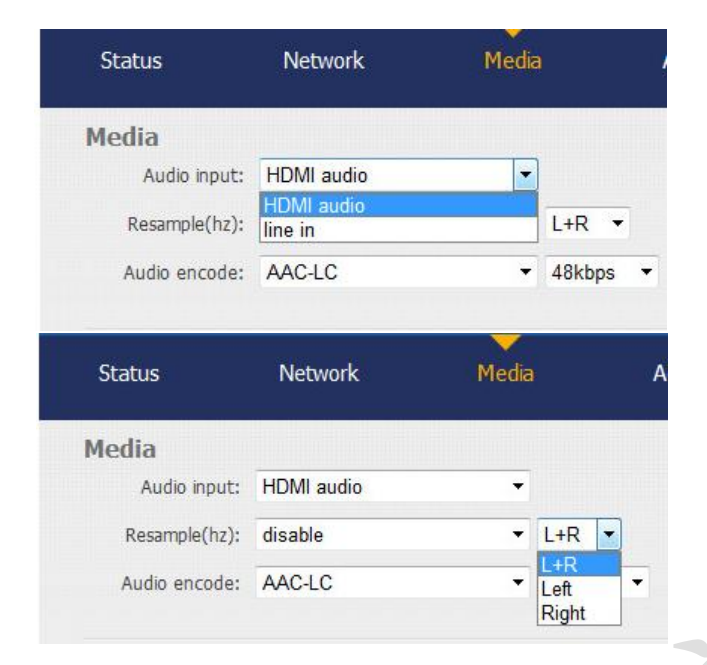

| Status                                                  | Network                         | Media       |                   |
|---------------------------------------------------------|---------------------------------|-------------|-------------------|
| Media                                                   |                                 |             |                   |
| Audio input:                                            | HDMI audio                      | •           |                   |
| Resample(hz):                                           | disable                         | •           | L+R ▼             |
| Audio encode:                                           | disable<br>32k<br>44.1k         |             | 48kbps 🝷          |
| <b>C</b>                                                | NTO DO DO DO                    |             | њ. (17)           |
| Status                                                  | Network                         | Media       |                   |
| Media                                                   | Network                         | Media       | ļ.                |
| Status<br>Media<br>Audio input:                         | HDMI audio                      | Media<br>+  |                   |
| Media<br>Audio input:<br>Resample(hz):                  | HDMI audio<br>disable           | Miedia<br>• | L+R V             |
| Media<br>Audio input:<br>Resample(hz):<br>Audio encode: | HDMI audio<br>disable<br>AAC-LC | Media<br>•  | L+R •<br>48kbps • |

#### Audio LR: L+R/Left/Right

| rstem        |                     | System       |                     |   |
|--------------|---------------------|--------------|---------------------|---|
| Volume:      | default             | Volume:      | default             | • |
| Mirror&Flip: | -3<br>-2            | Mirror&Flip: | Disable             | • |
| Demondeer    | -1<br>default<br>+1 | Deinterlace: | Disable<br>Mirror   |   |
| t media      | +2<br>+3            |              | Flip<br>Mirror&Flip |   |

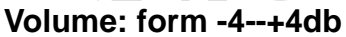

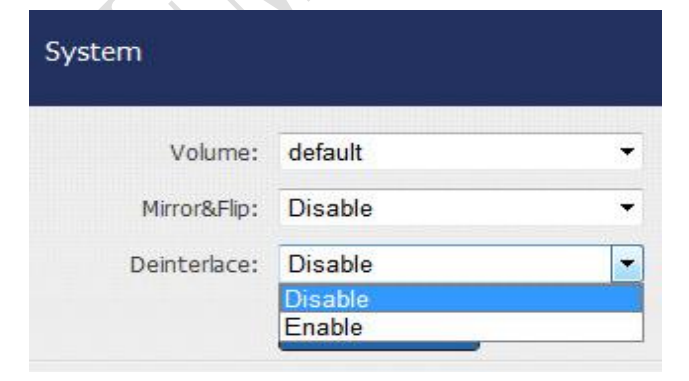

#### Video Mirror Flip: disable/mirror/flip/mirror Flip

#### Deinterlace: Disable/Enable

Disable: when you use 1080p, 720p...input

Enable: When you use 1080i, 720i, 576i input

Main media

# 5.2 Main media setting (video)

> Not all models support both H.264 and H.265 at the same time, you can choose the corresponding ones based on your need.

If you want to support RTMP you should choose the baseline profile ,H.265 only supports baseline profile, if to use HLS , please make sure to set it to Baseline.

| Encode:         | H.264                    | <b>T</b>   | Encode:         | H.264        | •         |
|-----------------|--------------------------|------------|-----------------|--------------|-----------|
| Encode profile: | main profile             |            | Encode profile: | main profile | -         |
| Resolution:     | baseline<br>main profile |            | Resolution:     | auto         | -         |
| FPS(fps):       | heigh profile<br>30      | [5-60]     | FPS(fps):       | 30           | [5-60]    |
| GOP:            | 60                       | [10-180]   | GOP:            | 60           | [10-180]  |
| Bitrate ctrl:   | CBR                      | •          | Bitrate ctrl:   | CBR          | -         |
| Bitrate(kbps):  | 2048                     | [50-12000] | Bitrate(kbps):  | VBR          | [50-12000 |
|                 | apply                    |            |                 | apply        |           |

#### Encode Profile: baseline/main profile/high profile

Bit rate: CBR / VBR

|                   | The second second                                              |             |            |
|-------------------|----------------------------------------------------------------|-------------|------------|
| Encode:           | H.264                                                          | •           |            |
| Encode profile:   | main profile                                                   | •           |            |
| Resolution:       | auto                                                           | •           |            |
| FPS(fps):         | 1920×1080<br>1600×900<br>1440×1050                             | [5-60]      |            |
| GOP:              | 1440x900 25-40FPS                                              | [10-180     | ]          |
| Bitrate ctrl:     | 1280x720<br>1280x800<br>1280x768                               |             |            |
| Bitrate(kbps):    | 1024x768<br>1024x576 <b>25—50FPS</b><br>960x540<br>850x480     | [50-120     | 00]        |
| Main OSD<br>Text: | 720x576<br>720x540<br>720x480<br>720x404<br>704x576<br>640x480 | Disable     | ə <b>•</b> |
| Main LOGO         | 640x360<br>480x270<br>auto                                     | - Direction |            |

Resolution: main media has more choices.

If you set the resolution to 1280x720, The FPS should be lower than 50.

Bit rate: Live Stream RTMP 1500-3000kbps

IPTV 1920\*1080p 4000-12000kbps

FPS depends on your output resolution, it can't exceed the input frame rate. Otherwise the image will appear to have dropped frames. We advice you to set 25 fps normally.

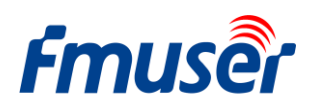

| Main media        |                                                                                             |            |
|-------------------|---------------------------------------------------------------------------------------------|------------|
| Encode:           | H.264 •                                                                                     | •          |
| Encode profile:   | main profile                                                                                | •          |
| Resolution:       | auto                                                                                        |            |
| FPS(fps):         | 1920×1080<br>1600×900<br>1440×1050                                                          | [5-60]     |
| GOP:              | 1360x768                                                                                    | [10-180]   |
| Bitrate ctrl:     | 1280x720<br>1280x800<br>1280x768                                                            |            |
| Bitrate(kbps):    | 1024x768<br>1024x576<br>960x540<br>850x480<br><b>Ext Stream</b>                             | [50-12000] |
| Main OSD<br>Text: | 800x600<br>720x576<br>720x540<br>720x480<br>720x404 <b>3<sup>rd</sup> Stream</b><br>704x576 | Disable •  |
| Main LOGO         | 640x480<br>640x360<br>480x270<br>auto                                                       | Disable    |

#### Main Stream is from 1360\*768 to 1920\*1080

Extended Stream is from 800\*600 to 1280\*720

3rd Stream is from 480\*270 to 720\*576

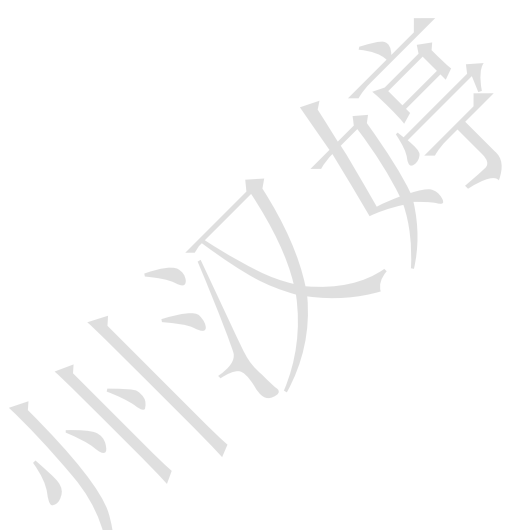

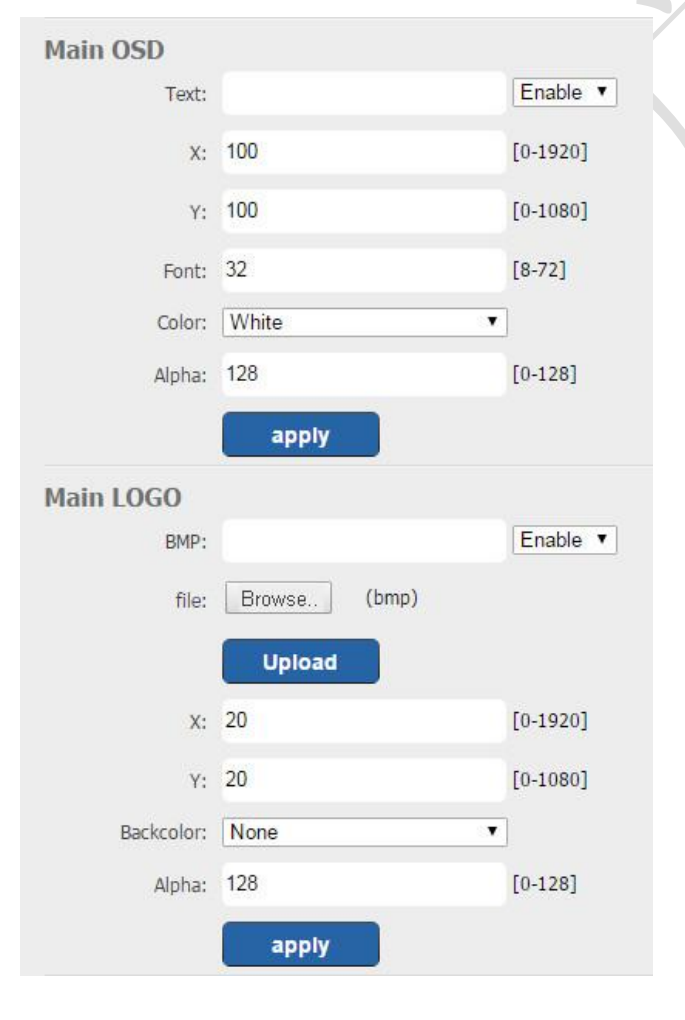

### 5.3 OSD setting

Make you LOGO on you video.

Or upload a \*.bmp file as a LOGO.

Try to set the X-axis and Y-axis you want to show the OSD and LOGO.

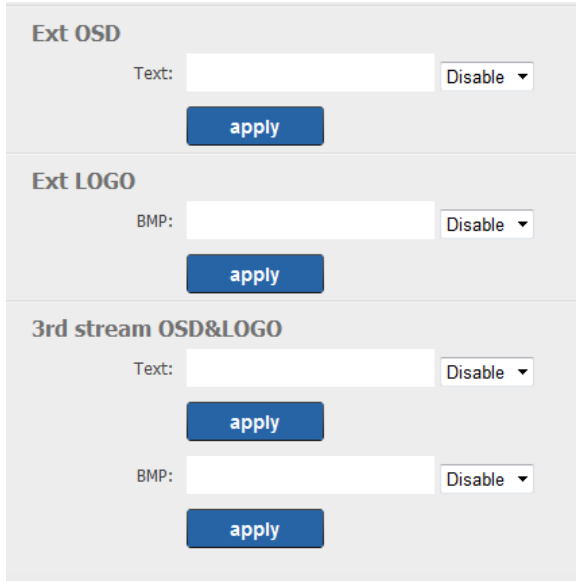

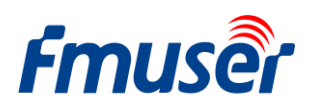

### 6 Access :

FBE200 supports protocol of HTTP, RTSP, Unicast IP, Multicast IP, RTMP and ONVIF. You can choose any of them on the access page according to your application.

| and a state of the state of the | Network                                                                                                    | Media                                                                               | Access                                                                                                    | System                                                                                                    |                                                                                                    |                                                                                                    |
|----------------------------------------------------------------------------------------------------|----------------------------------------------------------------------------------------------------|-------------------------------------------------------------------------------------|----------------------------------------------------------------------------------------------------|----------------------------------------------------------------------------------------------------|----------------------------------------------------------------------------------------------------|----------------------------------------------------------------------------------------------------|
| otatuo                                                                                                    |                                                                                                    |                                                                                     |                                                                                                    | eyecent                                                                                                    |                                                                                                    |                                                                                                    |
| ervice Info                                                                                                    |                                                                                                    |                                                                                     |                                                                                                    | TS Packet:                                                                                                    | A -                                                                                                    |                                                                                                    |
| HLS select:                                                                                                    | Close                                                                                                    | -                                                                                   |                                                                                                    | HTTP Port:                                                                                                    | 80                                                                                                    |                                                                                                    |
| TS Mode:                                                                                                    | ffmpeg                                                                                                    | •                                                                                   |                                                                                                    |                                                                                                    |                                                                                                    |                                                                                                    |
| MTU                                                                                                    | 1500                                                                                                    | [1 1500]                                                                            |                                                                                                    | RTSP Port:                                                                                                    | 554                                                                                                    | UDP V                                                                                                    |
| мто.                                                                                                    | 1500                                                                                                    | [1-1500]                                                                            |                                                                                                    | RTSP audio:                                                                                                    | AAC or MP3 -                                                                                                    |                                                                                                    |
| TTL:                                                                                                    | 16                                                                                                    | [1-255]                                                                             |                                                                                                    | Mux Mode:                                                                                                    | Set up                                                                                                    |                                                                                                    |
| lain RTMP                                                                                                    |                                                                                                    |                                                                                     |                                                                                                    | Ext RTMP                                                                                                    |                                                                                                    |                                                                                                    |
| RTMP:                                                                                                    | URL Mode                                                                                                    | ▼ Enable                                                                            | •                                                                                                    | RTMP:                                                                                                    | Classic Mode 👻                                                                                                    | Enable 🔻                                                                                                    |
| RTMP Push URL:                                                                                                    | rtmp://a.rtmp.yout                                                                                                    | ube.com/live                                                                        |                                                                                                    | RTMP Server:                                                                                                    | 1.23134546.fme.ustream.tv                                                                                                    |                                                                                                    |
|                                                                                                    | (as: rtmp://ip:port/                                                                                                    | /xxx/xxx)                                                                           |                                                                                                    | RTMP Port:                                                                                                    | 1935                                                                                                    |                                                                                                    |
|                                                                                                    | (as: rtmp://user:pv                                                                                                    | vd@ip:port/xxx/xxx)                                                                 |                                                                                                    | Application:                                                                                                    | ustreamVideo/23134546                                                                                                    |                                                                                                    |
|                                                                                                    | (as: rtmp://server/                                                                                                    | xxx/xxx)                                                                            |                                                                                                    | Stream.                                                                                                    | fTLV787pz104v88DvaGUu4aNhp                                                                                                    |                                                                                                    |
|                                                                                                    | (as: rtmp://user:pv                                                                                                    | vd@server/xxx/xxx)                                                                  |                                                                                                    | User                                                                                                    | (inclusion)                                                                                                    |                                                                                                    |
|                                                                                                    | Set un                                                                                                    |                                                                                     |                                                                                                    | User:                                                                                                    |                                                                                                    |                                                                                                    |
|                                                                                                    | occup                                                                                                    |                                                                                     |                                                                                                    | Password:                                                                                                    |                                                                                                    |                                                                                                    |
|                                                                                                    |                                                                                                    |                                                                                     |                                                                                                    |                                                                                                    | Set up                                                                                                    |                                                                                                    |
| lain etream                                                                                                    |                                                                                                    |                                                                                     |                                                                                                    |                                                                                                    |                                                                                                    |                                                                                                    |
| iam stream                                                                                                    |                                                                                                    |                                                                                     |                                                                                                    | Ext stream                                                                                                    |                                                                                                    |                                                                                                    |
| RTSP:                                                                                                    | /main                                                                                                    | Enable                                                                              | ▼ (as:/main)                                                                                                    | Ext stream<br>RTSP:                                                                                                    | /ext                                                                                                    | Enable 🔻 (as:/ext)                                                                                                    |
| RTSP:                                                                                                    | /main<br>/main                                                                                                    | Enable                                                                              | <ul><li> (as:/main)</li><li> (as:/main)</li></ul>                                                                                                    | Ext stream<br>RTSP:<br>HTTP:                                                                                                    | /ext<br>/ext                                                                                                    | Enable  (as:/ext) Enable  (as:/ext)                                                                                                    |
| RTSP:<br>HTTP:<br>Unicast:                                                                                                    | /main<br>/main<br>192.168.1.160                                                                                                    | Enable<br>Enable<br>Disable                                                         | <ul><li> (as:/main)</li><li> (as:/main)</li></ul>                                                                                                    | Ext stream<br>RTSP:<br>HTTP:<br>Unicast:                                                                                          | /ext<br>/ext<br>192.168.1.161                                                                                                    | Enable  (as:/ext) Enable (as:/ext) Disable                                                                                                    |
| RTSP:<br>HTTP:<br>Unicast:<br>Unicast port:                                                                                                    | /main<br>/main<br>192.168.1.160<br>6000                                                                                             | Enable<br>Enable<br>Disable                                                         | <ul><li> (as:/main)</li><li> (as:/main)</li><li></li></ul>                                                                                           | Ext stream<br>RTSP:<br>HTTP:<br>Unicast:<br>Unicast port:                                                                         | /ext<br>/ext<br>192.168.1.161<br>6020                                                                                                    | Enable  (as:/ext) Enable  (as:/ext) Disable                                                                                                    |
| RTSP:<br>HTTP:<br>Unicast:<br>Unicast port:<br>Multicast:                                                                                                    | /main<br>/main<br>192.168.1.160<br>6000<br>238.0.0.1                                                                                | Enable<br>Enable<br>Disable                                                         | <ul> <li>(as:/main)</li> <li>(as:/main)</li> <li></li> </ul>                                                                                         | Ext stream<br>RTSP:<br>HTTP:<br>Unicast:<br>Unicast port:<br>Multicast:                                                           | /ext<br>/ext<br>192.168.1.161<br>6020<br>238.0.0.2                                                                                                    | Enable • (as:/ext)<br>Enable • (as:/ext)<br>Disable •                                                                                                    |
| RTSP:<br>HTTP:<br>Unicast:<br>Unicast port:<br>Multicast:                                                                                                    | /main<br>/main<br>192.168.1.160<br>6000<br>238.0.0.1                                                                                | Enable<br>Enable<br>Disable<br>Disable                                              | <ul> <li>(as:/main)</li> <li>(as:/main)</li> <li></li> </ul>                                                                                         | Ext stream<br>RTSP:<br>HTTP:<br>Unicast:<br>Unicast port:<br>Multicast:                                                           | /ext<br>/ext<br>192.168.1.161<br>6020<br>238.0.0.2                                                                                                    | Enable  (as:/ext) Enable (as:/ext) Disable Disable                                                                                                    |
| RTSP:<br>HTTP:<br>Unicast:<br>Unicast port:<br>Multicast port:                                                                                                    | /main<br>/main<br>192.168.1.160<br>6000<br>238.0.0.1<br>6010                                                                        | Enable<br>Enable<br>Disable<br>Disable                                              | <ul> <li>(as:/main)</li> <li>(as:/main)</li> <li></li> </ul>                                                                                         | Ext stream<br>RTSP:<br>HTTP:<br>Unicast:<br>Unicast port:<br>Multicast:<br>Multicast port:                                        | /ext<br>/ext<br>192.168.1.161<br>6020<br>238.0.0.2<br>6030                                                                                                    | Enable (as:/ext)<br>Enable (as:/ext)<br>Disable<br>Disable                                                                                                    |
| RTSP:<br>HTTP:<br>Unicast:<br>Unicast port:<br>Multicast port:                                                                                                    | /main<br>/main<br>192.168.1.160<br>6000<br>238.0.0.1<br>6010<br>Set up                                                              | Enable<br>Enable<br>Disable                                                         | <ul> <li>(as:/main)</li> <li>(as:/main)</li> <li></li> </ul>                                                                                         | Ext stream<br>RTSP:<br>HTTP:<br>Unicast:<br>Unicast port:<br>Multicast port:                                                      | /ext<br>/ext<br>192.168.1.161<br>6020<br>238.0.0.2<br>6030<br>Set up                                                                                                    | Enable (as:/ext)<br>Enable (as:/ext)<br>Disable •                                                                                                    |
| RTSP:<br>HTTP:<br>Unicast:<br>Unicast port:<br>Multicast port:<br>Multicast port:<br>rd stream                                                                                                    | /main<br>/main<br>192.168.1.160<br>6000<br>238.0.0.1<br>6010<br>Set up                                                              | Enable<br>Enable<br>Disable                                                         | <ul> <li>(as:/main)</li> <li>(as:/main)</li> <li></li> </ul>                                                                                         | Ext stream<br>RTSP:<br>HTTP:<br>Unicast:<br>Unicast port:<br>Multicast port:<br>Strd RTMP                                         | /ext<br>/ext<br>192.168.1.161<br>6020<br>238.0.0.2<br>6030<br>Set up                                                                                                    | Enable (as:/ext)<br>Enable (as:/ext)<br>Disable<br>Disable                                                                                                    |
| RTSP:<br>HTTP:<br>Unicast:<br>Unicast port:<br>Multicast port:<br>Multicast port:<br>rd stream<br>RTSP:                                                                                                    | /main<br>/main<br>192.168.1.160<br>6000<br>238.0.0.1<br>6010<br>Set up<br>/3rd                                                      | Enable<br>Disable<br>Disable<br>Enable                                              | <ul> <li>(as:/main)</li> <li>(as:/main)</li> <li>(as:/main)</li> <li>(as:/main)</li> </ul>                                                           | Ext stream<br>RTSP:<br>HTTP:<br>Unicast:<br>Unicast port:<br>Multicast<br>Multicast port:<br>Sard RTMP<br>RTMP:                   | /ext<br>/ext<br>192.168.1.161<br>6020<br>238.0.0.2<br>6030<br>Set up                                                                                                    | Enable (as:/ext)<br>Enable (as:/ext)<br>Disable •<br>Disable •                                                                                                    |
| MITTP:<br>Unicast:<br>Unicast port:<br>Multicast port:<br>Multicast port:<br><b>rd stream</b><br>RTSP:<br>HTTP:                                                                                                    | /main<br>/main<br>192.168.1.160<br>6000<br>238.0.0.1<br>6010<br><b>Set up</b><br>/3rd                                               | Enable<br>Disable<br>Disable<br>Enable<br>Enable                                    | <ul> <li>(as:/main)</li> <li>(as:/main)</li> <li>(as:/main)</li> <li>(as:/ard)</li> <li>(as:/3rd)</li> </ul>                                         | Ext stream<br>RTSP:<br>HTTP:<br>Unicast:<br>Unicast port:<br>Multicast port:<br>Sard RTMP<br>RTMP:<br>RTMP Push URL:              | /ext<br>/ext<br>192.168.1.161<br>6020<br>238.0.0.2<br>6030<br>Set up                                                                                                    | Enable  (as:/ext) Enable (as:/ext) Disable  Disable  Disable                                                                                                    |
| MITTP:<br>Unicast<br>Unicast port:<br>Multicast port:<br>Multicast port:<br>Multicast port:<br>Multicast port:<br>Multicast port:<br>Multicast port:<br>Multicast port:<br>Multicast port:                                                                                                    | /main<br>/main<br>192.168.1.160<br>6000<br>238.0.0.1<br>6010<br><b>Sct up</b><br>/3rd<br>/3rd<br>192.168.1.162                      | Enable<br>Enable<br>Disable<br>Disable<br>Enable<br>Enable<br>Enable                | <ul> <li>(as:/main)</li> <li>(as:/main)</li> <li>(as:/main)</li> <li>(as:/main)</li> <li>(as:/main)</li> <li>(as:/3rd)</li> <li>(as:/3rd)</li> </ul> | Ext stream<br>RTSP:<br>HTTP:<br>Unicast:<br>Unicast port:<br>Multicast port:<br>Srd RTMP<br>RTMP Push URL:                        | /ext<br>/ext<br>192.168.1.161<br>6020<br>238.0.0.2<br>6030<br><b>Set up</b><br>URL Mode<br>rtmp://<br>(as: rtmp://ip:port/xxx/xxx)                                                                          | Enable (as:/ext)<br>Enable (as:/ext)<br>Disable<br>Disable<br>Disable                                                                                                    |
| rd stream<br>RTSP:<br>Unicast:<br>Unicast port:<br>Multicast port:<br>rd stream<br>RTSP:<br>HTTP:<br>Unicast:<br>Unicast port:                                                                                                    | /main<br>/main<br>192.168.1.160<br>6000<br>238.0.0.1<br>6010<br><b>Set up</b><br>/3rd<br>/3rd<br>192.168.1.162<br>6040              | Enable<br>Disable<br>Disable<br>Enable<br>Enable<br>Enable<br>Disable               | <ul> <li>(as:/main)</li> <li>(as:/main)</li> <li>(as:/main)</li> <li>(as:/ard)</li> <li>(as:/3rd)</li> <li>(as:/3rd)</li> </ul>                      | Ext stream<br>RTSP:<br>HTTP:<br>Unicast:<br>Unicast port:<br>Multicast<br>Multicast port:<br>Strd RTMP<br>RTMP:<br>RTMP Push URL: | /ext<br>/ext<br>192.168.1.161<br>6020<br>238.0.0.2<br>6030<br><b>Set up</b><br>URL Mode<br>rtmp://<br>(as: rtmp://ip:port/xxx/xxx)<br>(as: rtmp://user:pwd@ip:port/x                                        | Enable (as:/ext)<br>Enable (as:/ext)<br>Disable<br>Disable<br>Disable                                                                                                    |
| rd stream<br>RTSP:<br>Unicast:<br>Unicast port:<br>Multicast port:<br>rd stream<br>RTSP:<br>HTTP:<br>Unicast:<br>Unicast port:                                                                                                    | /main<br>/main<br>192.168.1.160<br>6000<br>238.0.0.1<br>6010<br><b>Set up</b><br>/3rd<br>/3rd<br>192.168.1.162<br>6040<br>238.0.0.3 | Enable<br>Disable<br>Disable<br>Enable<br>Enable<br>Disable                         | <ul> <li>(as:/main)</li> <li>(as:/main)</li> <li>(as:/main)</li> <li>(as:/3rd)</li> <li>(as:/3rd)</li> <li>(as:/3rd)</li> </ul>                      | Ext stream<br>RTSP:<br>HTTP:<br>Unicast:<br>Unicast port:<br>Multicast port:<br>Strd RTMP<br>RTMP Push URL:                       | /ext<br>/ext<br>192.168.1.161<br>6020<br>238.0.0.2<br>6030<br><b>Set up</b><br>URL Mode<br>rtmp://<br>(as: rtmp://ip:port/xxx/xxx)<br>(as: rtmp://user:pwd@ip:port/xx<br>(as: rtmp://server/xxx/xxx)        | Enable (as:/ext)<br>Enable (as:/ext)<br>Disable •<br>Disable •<br>Disable •                                                                                                    |
| rd stream<br>RTSP:<br>Unicast:<br>Unicast port:<br>Multicast port:<br>rd stream<br>RTSP:<br>HTTP:<br>Unicast:<br>Unicast:<br>Unicast:                                                                                                    | /main<br>/main<br>192.168.1.160<br>6000<br>238.0.0.1<br>6010<br><b>Set up</b><br>/3rd<br>/3rd<br>192.168.1.162<br>6040<br>238.0.0.3 | Enable<br>Disable<br>Disable<br>Disable<br>Disable<br>Disable<br>Disable<br>Disable | <ul> <li>(as:/main)</li> <li>(as:/main)</li> <li>(as:/main)</li> <li>(as:/ard)</li> <li>(as:/3rd)</li> <li>(as:/3rd)</li> <li>(as:/3rd)</li> </ul>   | Ext stream<br>RTSP:<br>HTTP:<br>Unicast:<br>Unicast port:<br>Multicast<br>Multicast port:<br>Strd RTMP<br>RTMP:<br>RTMP Push URL: | /ext<br>/ext<br>192.168.1.161<br>6020<br>238.0.0.2<br>6030<br><b>Set up</b><br>URL Mode<br>rtmp://<br>(as: rtmp://ip:port/xox/xox)<br>(as: rtmp://user:pwd@ip:port/xox<br>(as: rtmp://user:pwd@ip:port/xox) | Enable (as:/ext)<br>Enable (as:/ext)<br>Disable<br>Disable<br>Disable<br>Costable<br>Costa |

zoey.zhang@fmuser.net, Whatsapp/Wechat: +86 18319244009

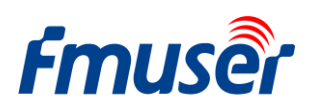

# 6.1 Service Info

**FMUSEr** HD IPTV Streaming Encoder FBE200-H.265-HLS Status Network Media System Access **Service Info** TS Packet: A Ŧ HLS select: Close • HTTP Port: 80 UDP Mode: Auto • TS Mode: ffmpeg • UDP 👻 RTSP Port: 554 MTU: 1500 [1-1500] RTSP audio: AAC or MP3 • Mux Mode: Video&Audio • TTL: 16 [1-255] Set up

HLS select: Some models supports HLS, you can select HLS for corresponding stream .

Attention: When you use h.265, You need to close the HLS.

Setting the HLS, HTTP Port, TS mode, RSTP port and Audio.

UDP mode: Auto(for 1000M/100M),A(for 100M,B(for 10M), some IPTV STB has only 100M internet bandwidth, if you find it doesn't work well by multicast, please change it to B.

# 6.2 **RTMP Setting**

| Main PTMP<br>RTMP: | URL Mode                              | Ext RTMP<br>RTMP: | Classic Mode 🗸             | Enable 🔻 |
|--------------------|---------------------------------------|-------------------|----------------------------|----------|
| RTMP Push URL:     | rtmp://a.rtmp.youtube.com/live        | RTMP Server:      | 1.23134546.fme.ustream.tv  |          |
|                    | (as: rtmp://ip:port/xxx/xxx)          | RTMP Port:        | 1935                       |          |
|                    | (as: rtmp://user:pwd@ip:port/xxx/xxx) | Application:      | ustreamVideo/23134546      |          |
|                    | (as: rtmp://server/xxx/xxx)           | Stream:           | fTLV7B7pzJQ4yBRDvgGUu4gNhn |          |
|                    | (as: rtmp://user:pwd@server/xxx/xxx)  | User:             |                            |          |
|                    | Set up                                | Password:         |                            |          |
|                    |                                       |                   | Set up                     |          |

RTMP URL Mode: Use the RTMP address in one line, not separate lines.

For example: rtmp://a.rtmp.youtube.com/live2/xczy-gyu0-dawk-8cf1

RTMP Classic Mode: as shown in the picture.

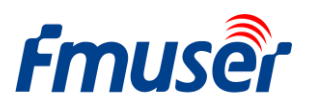

FMUSER INTERNATIONAL GROUP INC.

Follow this when you setting RTMP:

- 1) finish the setting rtmp
- 2) click the set up botton
- 3) click the reboot botton
- 4) wait it about 3 minutes ,then reflash the ustream /Dacast / Youtube ..browser live view.

Attention: The main RTMP/ Ext RTMP is work for different cloud platform, Don't set same RTMP address to main RTMP/ Ext RTMP/3<sup>rd</sup> RTMP.

- > H.264/H.265 level Baseline main / high / profile: If you want support RTMP, please choose baseline profile or main profile.
- > Sever Testing:
- -- Set the FBE200 encoder RTMP address to the FMS server address:

rtmp://192.168.1.100:1935/live/hdmi

- -- Install the software: Flash Media Server 3.5. There is no need to input series number; Both user name and password are 1.
- -- Start the background software

|   |                        | 0.0                        | Bocumentation<br>Flash Media Administration Console                                                                                |
|---|------------------------|----------------------------|----------------------------------------------------------------------------------------------------|
|   |                        | e                          | Flash Media Server Start Screen                                                                                                    |
|   | (4)                    | and they                   | Start Adobe Flash Media Server 3.5.2                                                                                               |
|   |                        | 120 (12) (12)<br>(12) (12) | Start Flash Media Administration Server 3.5.2<br>Stop Adobe Flash edia Server 3.5.2<br>Stop Flash Medi Administration Server 3.5.2 |
|   | Flash Media Server 3.5 | >                          | Uninstall Adob Flach Media Server 3.5.2                                                                                            |
| m | Readme Files           |                            | 5 6                                                                                                    |

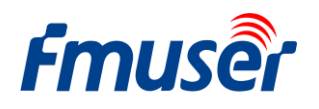

- -- Go to folder "Flash Player", find "VideoPlayer.html" and open it
- -- Input: rtmp://ip address/RTMP/HDMI, then choose "live" to see the images, or input rtmp://192.168.1.100:1935/live/hdmi and choose "LIVE", then click "Play stream"

You can enable "HTTP", "RTSP" or "Multicast IP" as needed. After all the data are settled, click the button "Apply" .

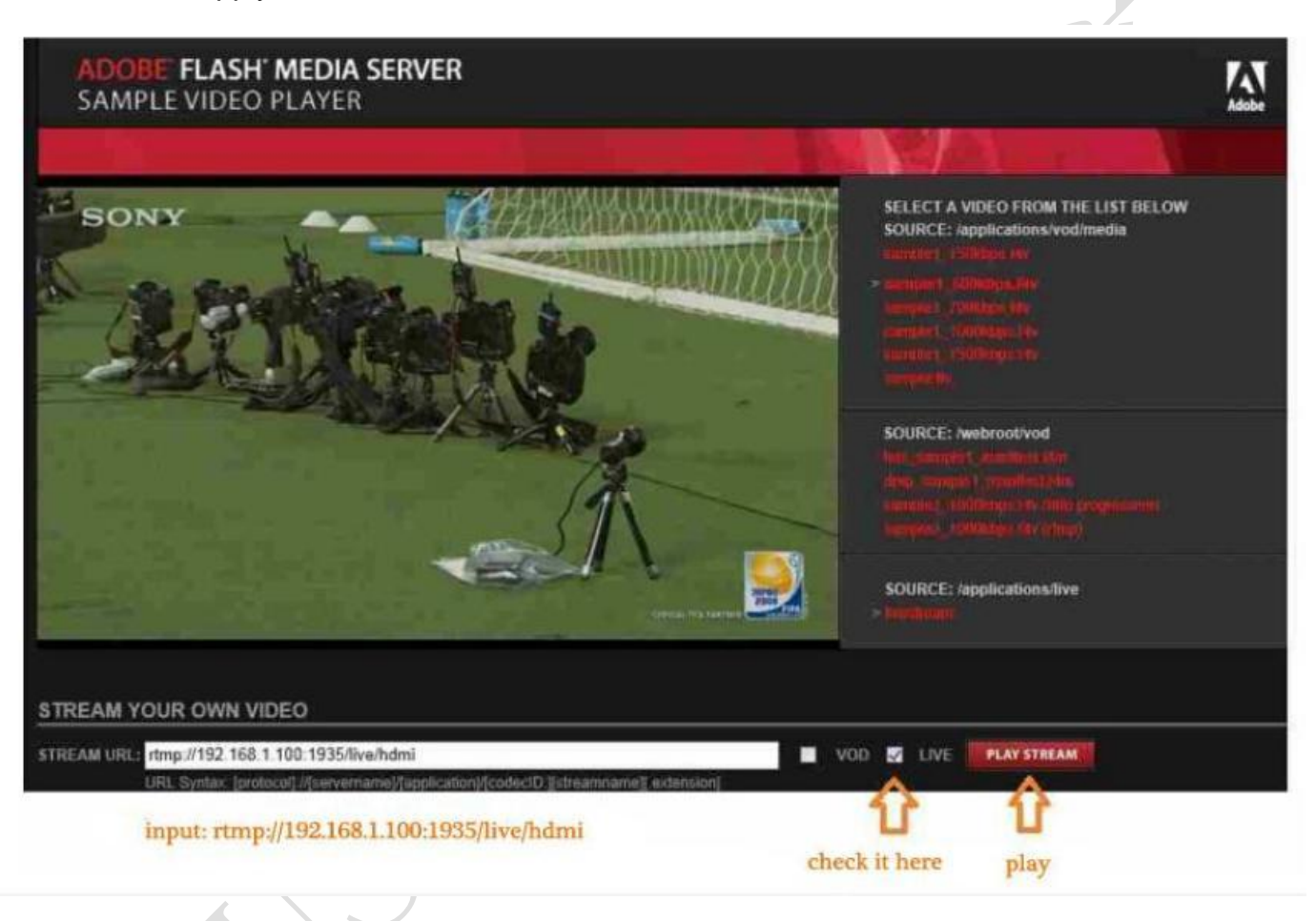

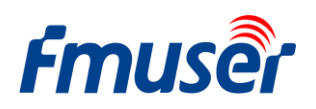

### 6.3 Main Stream Setting

You can enable one of "HTTP", "Unicast" or "Multicast" as needed, after all the data is settled, click "set up".

| Fmuse                      | HD liv         | ve broadca     | ist box                |                           |                   | English <b>▼</b>    |
|----------------------------|----------------|----------------|------------------------|---------------------------|-------------------|---------------------|
| Status                     | Network        | Media          | Access                 | System                    |                   |                     |
| Service Info<br>HTTP Port: | 80             |                |                        | RTSP Port:<br>RTSP audio: | 554<br>AAC or MP3 | UDP V               |
| TS Mode:                   | ffmpeg         | •              |                        |                           | Set up            |                     |
| Main RTMP<br>RTMP:         | URL Mode       | ▼   Enable     | > <b>V</b>             | Ext RTMP<br>RTMP:         | URL Mode          | ▼ Disable ▼         |
|                            | Set up         | You c<br>these | an enable<br>3 protoco | e one of<br>ol you need.  | Set up            |                     |
| Main stream                | a . 2          |                | /                      | at strong m               | (a) a             |                     |
| RTSP:                      | /main          | Enable         | (as:// m)              | RTSP:                     | /ext              | Enable 🔻 (as:/ext)  |
| HTTP:                      | /main          | Disabl         | e ▼ (as:/mai           | НТТР:                     | /ext              | Disable ▼ (as:/ext) |
| Unicast:                   | 192.168.1.160  | Enable         |                        | Unicast:                  | 192.168.1.161     | Disable •           |
| Unicast port:              | 6000           |                |                        | Unicast port:             | 6020              |                     |
| Multicast:                 | 238.0.0.1      | Disable        | e <b>v</b>             | Multicast:                | 238.0.0.2         | Enable •            |
| Multicast port:            | 6010<br>Set up |                |                        | Multicast port:           | 6030<br>Set up    |                     |

Notes: All the data above can be adjusted based on your practical application.

You can enable one of these 3 protocols as you need.

### 6.4 Ext Stream and 3rd stream

Reference setting like Main stream.

# 6.5 How many Streams can work on the FBE200 at one time?

Every stream can work with RTMP, RTSP, and http/unicast/multicast) at the same time.

zoey.zhang@fmuser.net, Whatsapp/Wechat: +86 18319244009

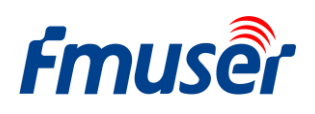

So if it full runs, it will be work 3\*3=9 streaming at one time. (3 x RTMP, 3 x RTSP, 3 one of (http, Unicast, Multicast).

| Main RTMP<br>RTMP: | URL Mode 🗸                      | Enable 🔻             | Ext I |
|--------------------|---------------------------------|----------------------|-------|
|                    | rtmp://a.rtmp.youtube.com/live2 |                      |       |
|                    | Set up                          |                      | -7-   |
|                    |                                 |                      |       |
| Main stream        |                                 |                      | Ext s |
| 2 RTSP:            | /main                           | Enable 🔻 (as:/main)  |       |
| 3 HTTP:            | /main                           | Disable 🔻 (Is:/main) |       |
| Unicast:           | 192.168.1.160                   | Enable - One of      | the 3 |
| Unicast port:      | 6000                            | (Http.),<br>Multica  | ast)  |
| Multicast:         | 238.0.0.1                       | Disable 🔻            |       |
| Multicast port:    | 6010                            |                      | Мі    |
|                    | Set up                          |                      |       |

### 6.6 How to set RTMP for Facebook Youtube Dacast Ustream?

Go here for the RTMP setting detail http://bbs.fmuser.com/streaming-rtmp/

If you are the beginner of live streaming, the first time streaming guide will help you.

http://bbs.fmuser.com/first-time-streaming/

## 7 System Setting

You can modify the device ID and administrator password on the system setting page, as well as upgrading the firmware, restoring the factory settings, restarting the encoder and other functions.

Upgrade: Upgrade the firmware; download newest firmware http://bbs.fmuser.com/firmeware

Reset password: change the login password, which must be Less than or equal to 12 characters.

Reset: Reset all setting to the factory.

Reboot: Warm boot

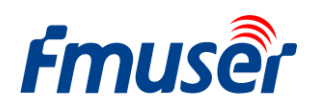

| Fmuser HD live broadcast box |                    |       |        |                   |  |  |
|------------------------------|--------------------|-------|--------|-------------------|--|--|
| Status                       | Network            | Media | Access | System            |  |  |
| Device ID:                   | D: 0A1016110700027 | 3     |        | Reset password    |  |  |
|                              | Modify             |       |        | Confirm password: |  |  |
|                              |                    |       |        | Modify            |  |  |
| Unarada                      |                    |       |        | Custom            |  |  |
| Current versio               | n: 20161015        | 1     |        | Reset             |  |  |
| Hrmwar                       | Upgrade            |       |        | Reboot            |  |  |
|                              |                    |       |        |                   |  |  |

#### About Reboot

If you use the button of apply, modify, it will run immediately, not need for reboot.

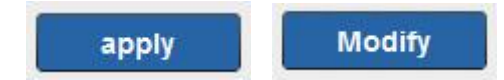

If you use the button of upgrade, set up, a reboot is needed, you can click the reboot button or re-plug the power sourcee.

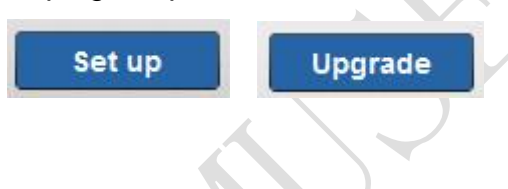

# 8 Order Guide

| Model No.        | Chassis     | Encoding | Input              | wireless  | other |
|------------------|-------------|----------|--------------------|-----------|-------|
|                  | Small box   | h.264    | 1 x HDMI or SDI in | _         | _     |
| FBE200-0.204-LAN |             |          | 3.5mm Stereo in    |           |       |
| FBE200-H.264     | Small box   | h.264    | 1 x HDMI or SDI in | 2.4g WIFI | HLS   |
|                  |             |          | 3.5mm Stereo in    |           |       |
|                  | Small box   | h.264    | 1 x HDMI or SDI in |           |       |
| FBE200-F.205     |             | / h.265  | 3.5mm Stereo in    | 2.4g WIFI | IL3   |
| FBE204-H.264     | 19' 1U Rack | h.264    | 4 x HDMI or SDI in | -         | _     |

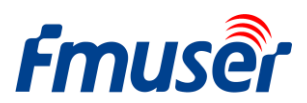

FMUSER INTERNATIONAL GROUP INC. 广州市

广州市汉婷信息科技有限公司

|              |             |         | 3.5mm Stereo in     |   |   |
|--------------|-------------|---------|---------------------|---|---|
|              | 19' 1U Rack | h.264   | 4 x HDMI or SDI in  |   |   |
| FBE204-H.265 |             | / h.265 | 3.5mm Stereo in     | - | _ |
|              | 19' 3U Rack | h.264   | 16 x HDMI or SDI in | _ |   |
| FBE216-H.264 |             |         | 3.5mm Stereo in     |   | _ |
|              | 19' 3U Rack | h.264   | 16 x HDMI or SDI in |   |   |
| FBE210-H.205 |             | / h.265 | 3.5mm Stereo in     | _ | _ |

### 9 Troubleshooting

1) Black screen, nothing output from the streaming.

-Check the Status (Refer to 3.1) ,if you find the interrupt count is 0 or there is no automatic increase, check the HDMI (SDI) cable and video source.

2) There are some horizontal red short lines on the Screen.

-Replace a new and good HDMI cable.

3) The picture freeze like a still shot of the movie for a few seconds and then it resumes playing.

-Check the Status of video input and refer to 5.2 (FPS) .

- 4) Freezing playing with VLC on the computer, but playing well on another computer.
- -Check the CPU usage status of the computer, usually the problem is the computer CPU is running too full.
- 5) Audio drops out every few seconds (Audio Freezing)
- -Check you Audio Resample (32/44/48/192khz) of the files, if each file audio Resample not same, it will be Audio Freezing .You need to reboot the encoder / VLC / decoder when the Resample change. We advice you use the same Audio Resample (32/44/48/192khz) files.
- 6) Others, like blurred screen....

Go to the <u>http://bbs.fmuser.com</u>, there is a solution to help you correct the problem on live streaming.

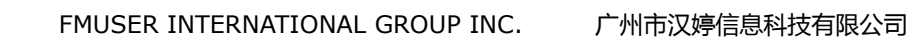

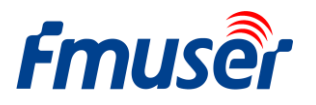

# **10** Get Help ( http://bbs.fmuser.com )

All FMUSER products are equipped with 10 years technical support. If you have any questions related to our products, please visit <u>http://bbs.fmuser.com</u> and submit a help post, our engineer will reply you quickly.

#### How to get help fast?

In order to save time and get better understanding of the problems, please provide the information as below, this will help us to get a solution faster.

- a. The full page Screenshots of status
- b. The full page Screenshots of media
- c. The full page Screenshots of access
- d. What is the problem

#### How to get more streaming broadcast technical knowledge?

Go to http://bbs.fmuser.com, you will get more information like this:

What is the best Video Live Streaming Broadcast Paltforms ? JWPlayer Kultura or DaCast?

http://bbs.fmuser.com/t/300

How to set the HDMI encoder Resolution Video Bitrate when you streaming?

http://bbs.fmuser.com/t/261

8 ways to stop IPTV streaming video keeps freezing encoder problem solve

http://bbs.fmuser.com/t/127

If you have any application for encoders, you are welcomed to share your application case with us on http://bbs.fmuser.com

That is all, enjoy your live streaming and share it to the world.

If you are interested in our FM/TV broadcast equipment, please feel free to contact us at Email: zoey.zhang@fmuser.net, or Whatsapp/Wechat: +86 18319244009.

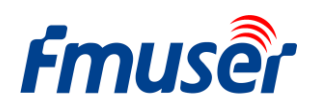